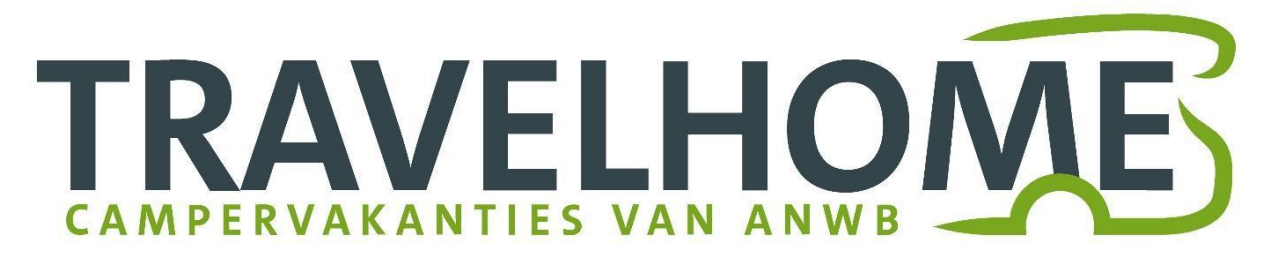

# Moet ik een ESTA aanvragen als ik een camperreis door Amerika ga maken?

Alle internationale reizigers die naar Amerika willen reizen hebben hiervoor toestemming nodig.

Wanneer je geen bezoekersvisum hebt, je blijft maximaal 90 dagen voor zaken óf voor je plezier, het land waar je vandaan komt is een Visa-Waiver-Program-land (onder andere Nederland en België) én je komt Amerika binnen per vliegtuig (óók een korte overstap in Amerika!) of cruiseschip dan reis je onder het Visa-Waiver-Program en dien je zelf een ESTA aan te vragen.

De ESTA hoeft niet te worden aangevraagd als je de grens oversteekt per auto of ferry. In dat geval wordt het papierwerk aan de grens geregeld.

## Ik heb mijn reis vastgelegd, op welk moment moet ik een ESTA aanvragen?

Een ESTA aanvraag kun je al doen zodra je jouw reis hebt geboekt. De ESTA toestemming blijft twee jaar geldig vanaf het moment van jouw aanvraag. Let op: als je een nieuw paspoort krijgt moet je een nieuwe ESTA aanvraag doen, omdat je paspoortnummer in dat geval wijzigt. Ook als jouw reistoestemming wordt herroepen vervalt de ESTA.

Uiterlijk 72 uur voor vertrek dien je jouw toestemming te hebben aangevraagd. Wij raden je echter voor je eigen gemoedsrust aan om dit wat eerder te regelen.

## Hoe vraag je een ESTA aan?

Om te beginnen zorg je dat je dit bij de hand hebt:

- Je paspoort waarmee je jouw reis zult gaan maken
- De (adres)gegevens van je eerste (hotel)overnachting
- Je creditcard of PayPal gegevens om \$21,- voor elke aanvraag te voldoen
- De gegevens van je (voormalig) werkgever, als je deze een hebt (gehad)
- Wanneer je een duidelijke foto hebt van je paspoort (of deze kunt maken met het apparaat waarop je de aanvraag doet), waarbij de foto niet onscherp is en de Machine-leesbare zone (de tekst onderaan de pagina waar je foto op staat) goed leesbaar is, dan is het handig om deze bij de hand te houden. Dit is echter niét noodzakelijk.

Open de website: https://esta.cbp.dhs.gov/esta/

Let op: vraag je ESTA alléén aan op deze website. Er bestaan veel bureaus die tegen een hoger tarief jouw ESTA voor je aanvragen.

# Het scherm opent hier:

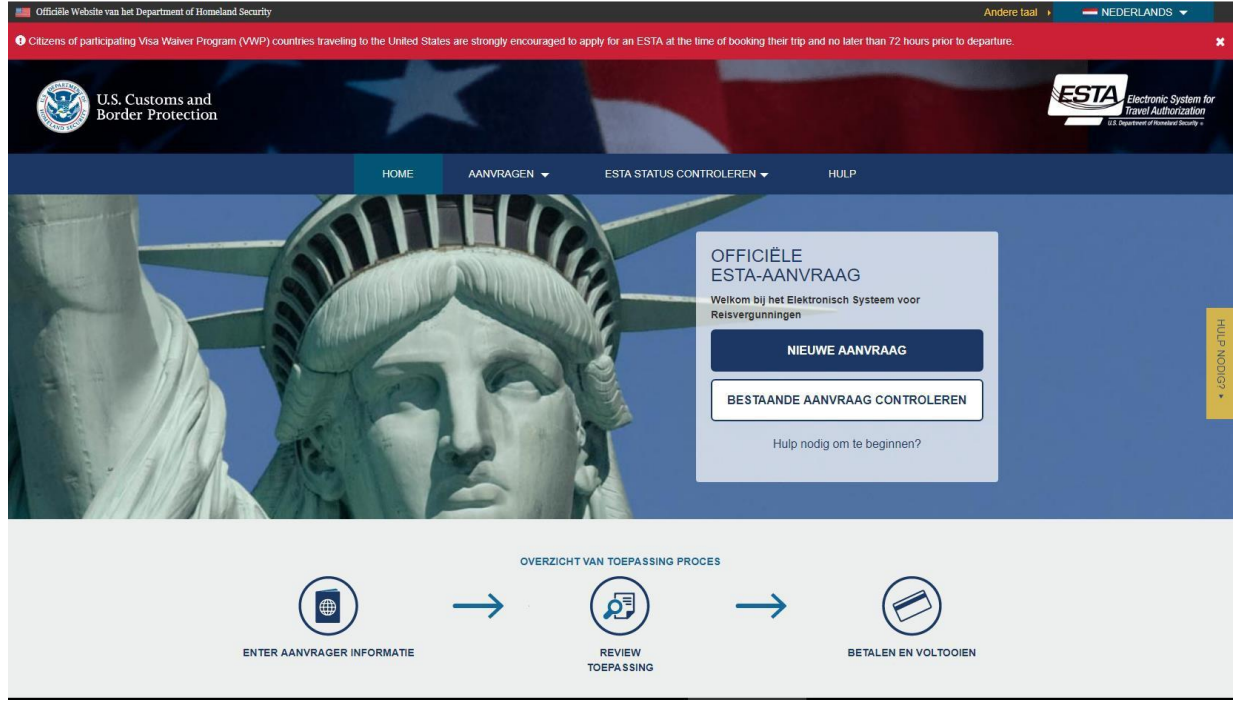

Zet helemaal bovenaan rechts de taal op 'Nederlands' en klik daarna op de blauwe knop rechts in het scherm: 'nieuwe aanvraag'.

Je komt dan in het scherm hieronder en kunt kiezen voor een individuele aanvraag of een groepsaanvraag. Vraag je de ESTA alleen voor jezelf aan dan kies je voor 'individuele aanvraag'. Vraag je de ESTA voor meerdere personen tegelijk aan dan kun je kiezen voor 'groepsaanvraag'. Je kunt dan betalen voor alle aanvragen in één keer. Let op: het kan langer duren voor een groepsaanvraag akkoord bevonden wordt. We raden je daarom aan om te kiezen voor 'individuele aanvraag' en de ESTA voor alle reizigers apart aan te vragen.

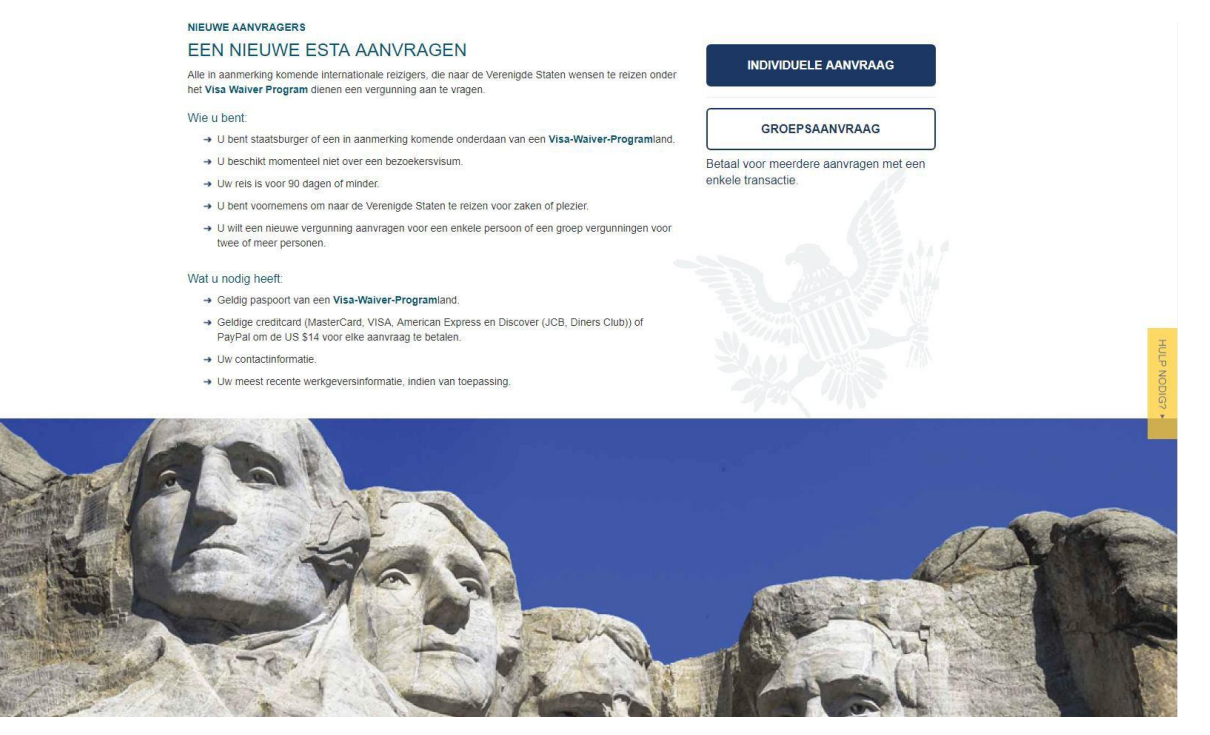

Heb je een keuze gemaakt in het scherm hierboven dan volgt een veiligheidskennisgeving. Lees de tekst en klik op de knop om verder te gaan. Je komt vervolgens in een scherm met voorwaarden die je dient te lezen en waarvoor je akkoord dient te geven. Daarna kun je starten met jouw ESTA aanvraag.

Het invullen van het formulier start op deze pagina:

| U.S. Customs and<br>Border Protection |                                                                                                    | Escretonic System for<br>Travel Authorization |
|---------------------------------------|----------------------------------------------------------------------------------------------------|-----------------------------------------------|
|                                       | HOME AANVRAGEN - ESTA STATUS CONTROLEREN - HULP                                                                                                    |                                               |
|                                       | 2     3     4     5     6       Vrijwaringen     Aanvragerinformatie     Reisinformatie     Verklesbaarheidsvragen     Aanvraag controleren     Betalen                                                                                                    |                                               |
|                                       | AANVRAGERINFORMATIE INVOEREN De volgende informate moet verplicht ingevuld worden door alle niel-immigrerende bezoekers die geen bezoekers visuum hebben en die een staatsburger zijn van een van de laanden <sup>11</sup> die aangegeven zijn in 8 GFR 217.2. Voer alle verplichte gegevens in. ledereen in de groep waarmee u reist moet een aparte aanvaag invulen. Werplichte velden zijn aangegeven met een rode asterisk *:  ANVRAGER- / PASPOORTINFORMATIE Kijk uw paspoort na en vul alle informate in hetzelde formaat in. Actemaam *  O voormaam *  O voormaam *  O                                                                                                    | HULP NODIGY •                                 |
| ww.zbs.gov                            | Gestacht*       O         Image: Section the section of the section of the |                                               |

Wanneer je de foto van je paspoort wenst te uploaden zal de informatie die te herleiden is van jouw paspoort al automatisch op het formulier worden ingevuld. Controleer de informatie in dit geval voor de zekerheid. Het komt soms voor dat de gegevens verkeerd gelezen worden en er dus verkeerde informatie in het formulier komt te staan.

Het is niet noodzakelijk de foto te uploaden, je kunt er ook voor kiezen om alle informatie handmatig in te voeren.

Let op: getrouwde vrouwen vullen bij achternaam enkel de meisjesnaam in (deze naam staat ook dikgedrukt in het paspoort). Het gedeelte e/v hoeft niet te worden ingevuld. Hetzelfde geldt uiteraard voor getrouwde mannen die e/v in het paspoort hebben staan. Dit gedeelte hoeft niet te worden vermeld.

Bij het voornaam veld vul je álle namen uit je paspoort precies in zoals deze in jouw paspoort geschreven staan.

Wanneer je de informatie hebt ingevuld scrol je naar beneden en kom je bij:

| Staat u bekend onder andere (?)<br>namen of aliassen?*                                                                   |                                              |                    |
|----------------------------------------------------------------------------------------------------|----------------------------------------------|--------------------|
| Achternaam                                                                                                    | Voornaam                                     |                    |
|                                                                                                    | AA                                           | NVRAAG TOEVOEGEN   |
| Geboortedatum*                                                                                                    | Geboorteplaats*                              | d* (?)             |
| Dag 🔻 Maand 🔻 Jaar 🔻                                                                                                    |                                              | v                  |
| Paspoortnummer*                                                                                                    | Land van staatsburgerschap * ⑦ Nationaal ide | entificatienummer  |
|                                                                                                    |                                              |                    |
| Datum van afgifte *                                                                                                    | Land van afgifte * ⑦ Persoonlijk i           | dentificatienummer |
| Dag 🔻 Maand 🔹 Jaar 🔻                                                                                                    | • •                                          |                    |
| Verloopdatum*                                                                                                    |                                              |                    |
| Dag • Maand • Jaar •                                                                                                    |                                              |                    |
| Is aan u ooit door ⑦<br>enig ander land een<br>paspoort of nationaal<br>identiteitsbewijs<br>afgegeven om te<br>reizen?* |                                              |                    |
| Land van afgifte                                                                                                    | Documentsoort                                |                    |
|                                                                                                    | <b>v</b>                                     | Ŧ                  |
| Paspoortnummer/Nummer Nationaal Identiteitsbe                                                                            | wijs Verloopjaar                             |                    |
|                                                                                                    |                                              |                    |

Vul het bovenstaande scherm verder in. Twijfel je over wat je moet invullen? Ga met je muis op het vraagtekentje staan bij het betreffende invulveld en er verschijnt een uitleg.

Als je officieel een alias hebt vul je deze in onder het kopje 'staat u bekend onder andere namen of aliassen?'.

Bij paspoortnummer vul je het documentnummer van jouw paspoort in. Dit is in Nederlandse paspoorten een combinatie van letters én cijfers en staat normaal gesproken vermeld rechtsboven in op de pagina in je paspoort waar ook je foto staat. Vul dit zorgvuldig in. Let op: in Nederlandse paspoorten komt de letter O niet voor, maar cijfer 0 (nul) kan wél voorkomen.

Bij 'nationaal identificatienummer' vul je jouw Burgerservicenummer (BSN) in. Dit nummer bestaat alleen uit cijfers. Is je Nederlandse paspoort uitgegeven vóór 2014 dan staat dit op de voorkant van de pagina waarop jouw pasfoto staat. Als je Nederlandse paspoort uit is gegeven ná 2014 dan staat je BSN achterop de paspoortpagina waarop je foto staat. Belgen vullen hier hun Rijksregisternummer in, dat normaal gesproken start met je geboortedatum.

Scrol weer naar beneden, dan volgen deze invulvelden:

| Bent u momenteel<br>een staatsburger of<br>ingezetene van enig<br>ander land? *<br>Land van staatsburgerschap / nationaliteit | (?)<br>•   | Hoe heeft u het staatsburgerschap / de<br>nationaliteit van dit land verkregen? | Anders             |   |
|----------------------------------------------------------------------------------------------------|------------|---------------------------------------------------------------------------------|--------------------|---|
|                                                                                                    | v          | τ                                                                               |                    |   |
|                                                                                                    |            |                                                                                 | AANVRAAG TOEVOEGEN |   |
| Bent u ooit<br>staatsburger/ingezetene<br>geweest van enig<br>ander land? *<br>Land van staatsburgerschap / nationaliteit     | ?<br>•     |                                                                                 |                    |   |
|                                                                                                    | *          |                                                                                 | AANVRAAG TOEVOEGEN |   |
| GE-LIDMAATSCHAP                                                                                                    |            |                                                                                 |                    |   |
| Bent u lid van het<br>CBP Global Entry-<br>programma? * Nee                                                                   | ?<br>•     |                                                                                 |                    |   |
| PASSID/lidmaatschapsnummer                                                                                                    |            |                                                                                 |                    |   |
| OUDERS ⑦                                                                                                    |            | Achternaam*                                                                     | Voornaam*          | ? |
| Geef a.u.b. de namen van uw ouders op in de<br>vakjes rechts. Alle aanvragers dienen dit gede<br>in te vullen.                | e<br>eelte |                                                                                 |                    |   |
|                                                                                                    |            | Achternaam* (?                                                                  | Voornaam*          | ? |

Vul in of je een tweede nationaliteit hebt of hebt gehad of dat je in een ander land woont of hebt gewoond. Heb je een GE-lidmaatschap (Global Entry) antwoord dan met 'ja', voor veel reizigers zal dit waarschijnlijk niet het geval zijn. Bij 'ja' vul je ook je lidmaatschapsnummer in.

Bij ouders vul je de gegevens in van beide ouders. Dit kunnen je biologische ouders zijn, maar ook adoptieve ouders, stiefouders of voogd. Weet je deze gegevens niet? Dan vul je hier UNKNOWN in.

Scrol weer naar beneden om je adresgegevens in te vullen:

### UW CONTACTINFORMATIE

| Vul a.u.b. uw contactinformatie hierono                        | ier in.        |                               |                         |                   |    |
|----------------------------------------------------------------|----------------|-------------------------------|-------------------------|-------------------|----|
| Startpagina Adres Lijn 1 "                                     | (?)            | Startpagina Adres Lijn 2      | (?)                     | Apartementnummer  | (? |
| Bogardeind 229                                                 |                | 5664EG                        |                         |                   |    |
| Plaats *                                                       | 0              | Staat/Provincie/Regio*        | 0                       | Land *            | 0  |
| Geldrop                                                        |                | Noord Brabant                 |                         | NETHERLANDS (NLD) | •  |
| Telefoonmodel *                                                | ?              | Landcode+telefoon *           |                         |                   | ?  |
| werk                                                           | *              | NETHERLANDS (NLD) (           | (+31)                   | 402113938         |    |
|                                                                |                |                               |                         |                   |    |
|                                                                |                |                               |                         |                   | N  |
|                                                                |                |                               |                         |                   |    |
| Emailadres *                                                   |                |                               | 0                       | )                 |    |
| simone.van.veldhoven@travelhome.r                              | าเ             |                               |                         |                   |    |
| (BELANGRIJK: Uw aanvraagnummer beoordelingsstatus na te gaan.) | wordt hierheen | gezonden. Het aanvraagnum     | mer dient om uw         | ,                 |    |
| Bevestig emailadres *                                          |                |                               | 0                       | )                 |    |
| simone.van.veldhoven@travelhome.r                              | ıl             |                               |                         |                   |    |
|                                                                |                |                               |                         |                   |    |
| SOCIALE MEDIA (OPTIONEEL                                       |                |                               |                         |                   |    |
| Vul informatie in met betrekking tot uw                        | online aanwezi | igheid. Veelgestelde vragen o | ver sociale media.      |                   |    |
| Provider/platform                                              |                | (?)                           | Identificatie sociale m | edia              | ?  |
|                                                                |                | *                             |                         |                   |    |
|                                                                |                |                               |                         |                   |    |

Er is geen aangewezen veld voor je postcode. Je kunt dit invullen bij adres lijn 2, maar het is niet verplicht. Bij telefoonnummer kies je het netnummer en in het veld ernaast laat je de eerste nul weg uit je telefoonnummer.

Het veld over sociale media is een optioneel veld, je mag dit dus leeglaten. Scrol weer naar beneden.

?

?

?

#### Heeft u een huidige of Ja voormalige werkgever? \* Functieaanduiding ? Naam werkgever\* ? Startpagina Adres Lijn 1\* PRODUCT MARKETING MEDEWERKER TRAVELHOME BV **BOGARDEIND 229** ? ? Startpagina Adres Lijn 2 Plaats \* Staat/Provincie/Regio\* 5664 EG GELDROP NOORD-BRABANT ? Land \* Landcode+telefoon NETHERLANDS (NLD) ۳ NETHERLANDS (NLD) (+31) 402113938 . TERUG Stap 2 van 6 VOLGENDE

**INFORMATIE WERKGEVER** 

Bij informatie werkgever vul je de (contact)informatie in van jouw (voormalig) werkgever. Heb je nooit een werkgever gehad dan vul je 'nee' in bij deze vraag.

Klik op 'volgende' en je komt in een nieuw scherm.

In dit scherm vul je de gegevens in van jouw reis.

## **REISINFORMATIE INVULLEN**

Gelieve alles in het Engels te beantwoorden. Verplichte velden zijn aangegeven met een rode asterisk \*.

Reist u naar de V.S. op doorreis naar een ander land?\*

| ? | ) |
|---|---|
| * |   |

#### INFORMATIE CONTACTPERSOON IN DE V.S.

| Naam                           |                          | Startpagina Adres Lijn 1                         |
|--------------------------------|--------------------------|--------------------------------------------------|
|                                |                          |                                                  |
|                                |                          |                                                  |
| Startpagina Adres Lijn 2       | Apartementnummer         | Plaats                                           |
|                                |                          |                                                  |
|                                |                          |                                                  |
| Staat                          | Landcode+telefoon        |                                                  |
| v                              | •                        |                                                  |
|                                |                          |                                                  |
|                                |                          |                                                  |
| ADRES TIJDENS VERBLIJF IN DE V | .S.                      | ZELFDE ALS INFO CONTACTPERSOON V.S.<br>HIERBOVEN |
| Startpagina Adres Lijn 1       | Startpagina Adres Lijn 2 | Apartementnummer                                 |
|                                |                          |                                                  |
|                                |                          |                                                  |
| Plaats                         | Staat                    |                                                  |
|                                |                          |                                                  |
|                                |                          |                                                  |
|                                |                          |                                                  |
| NOODCONTACTINFORMATIE BINNE    | EN OF BUITEN DE V.S.     |                                                  |
| Achternaam*                    | Voornaam*                | Emailadres*                                      |
|                                |                          |                                                  |
|                                | 1                        |                                                  |

Bij 'Reist u naar de V.S. op doorreis naar een ander land?' kies je voor 'ja' als Amerika niet je eindbestemming is. Dat zal het geval zijn als je er enkel uit het vliegtuig stapt om over te stappen op een vliegtuig naar bijvoorbeeld Canada. Je kunt de contactinformatie dan overslaan en verdergaan bij 'Noodinformatie binnen of buiten de V.S.'. Selecteer 'nee' als Amerika wel je reisbestemming is en vul de contactinformatie in van je eerste overnachting (vaak is dit in een hotel). Vink 'zelfde als info contactpersoon V.S. hierboven' aan om dezelfde info automatisch in te vullen bij 'adres tijdens verblijf in de V.S.'.

Maak je een camperreis door Amerika dan zul je waarschijnlijk niet op één plaats verblijven en kun je het adres van je eerste overnachting kopiëren.

Bij 'Noodcontactinformatie binnen of buiten de V.S.' vul je de gegevens van de persoon in met wie de Amerikaanse overheid contact op dient te nemen als er iets met jou gebeurt tijdens je reis.

Klik op 'volgende' en je komt bij een aantal laatste verkiesbaarheidsvragen.

|                                                                                                   | Vrijwaringen                                                                                                    | Aanvragerinformatie                                                                                                    | Reisinformatie                                                                                 | Verkiesbaarheidsvragen Aanvraag controleren                                                                                                    | Betalen |
|---------------------------------------------------------------------------------------------------|----------------------------------------------------------------------------------------------------|----------------------------------------------------------------------------------------------------|------------------------------------------------------------------------------------------------|----------------------------------------------------------------------------------------------------|---------|
| VER                                                                                               | KIESBAARI                                                                                                    | HEIDSVRAGEN                                                                                                    |                                                                                                |                                                                                                    |         |
| Meer h                                                                                            | ulp nodig bij verk                                                                                                    | kiesbaarheidsvragen?                                                                                                    |                                                                                                |                                                                                                    |         |
| Verplich                                                                                          | te velden zijn aange                                                                                                    | emerkt met een asterisk *.                                                                                                    |                                                                                                |                                                                                                    |         |
| 1) Lijdt u<br>moment<br>Health S<br>• Cł<br>• Di<br>• Tu<br>• Pe<br>• Pc<br>• Ge<br>• Vii<br>• Er | u aan een lichamelij<br>eel aan één van de<br>iervice Act): *<br>nolera<br>fterie<br>iberculose, besmett<br>ist<br>okken<br>ele koorts<br>rale hemorragische<br>nstige acute ademh<br>eden | ike of geestelijke stoornis;<br>volgende ziektes (besmett<br>telijk<br>koorts, met inbegrip van E<br>halingsstoornissen die ove | of bent u een gebrui<br>elijke ziektes zijn ge<br>Ebola, Lassa, Marbur<br>rdraagbaar zijn op a | ker van of verslaafd aan narcotica; of lijdt u<br>specificeerd ingevolge section 361(b) of the Public<br>g, Kongo-krim<br>ndere personen en een hoge kans op overlijden | •       |
| 2) Bent<br>een and                                                                                | u ooit gearresteerd<br>ere persoon of scha                                                                                                    | of veroordeeld voor een m<br>ade aan een overheidsinste                                                                         | isdrijf dat heeft gele<br>elling?*                                                             | id tot ernstige materiële schade of ernstig letsel aan                                                                                                    | v       |
| 3) Heeft                                                                                          | u ooit een wet over                                                                                                    | treden in verband met bezi                                                                                                    | it, gebruik of distribu                                                                        | itie van illegale verdovende middelen? *                                                                                                    | •       |
| 4) Bent (<br>genocid                                                                              | u van plan om deel<br>e? *                                                                                                    | te nemen of heeft u ooit de                                                                                                    | elgenomen aan terro                                                                            | pristische handelingen, spionage, sabotage of                                                                                                    | •       |
| 5) Heeft<br>tot de Ve                                                                             | u zich ooit schuldig<br>erenigde Staten te v                                                                                                    | g gemaakt aan zwendel of a<br>verkrijgen of anderen te hel                                                                      | richzelf of anderen v<br>pen om zulks te verl                                                  | als voorgedaan teneinde een visum voor of toegang<br><rijgen? *<="" td=""><td>v</td></rijgen?>                                                                          | v       |
| 6) Zoekt                                                                                          | u momenteel werk<br>ming van de Ameril                                                                                                    | in de Verenigde Staten of I<br>kaanse overheid?*                                                                                | heeft u vroeger in de                                                                          | Verenigde Staten gewerkt zonder voorafgaande                                                                                                    | •       |

Zo wordt hier onder andere gevraagd naar je gezondheid en het wel of niet hebben van criminele geschiedenis. Vul alle vragen naar waarheid in, vink het vakje voor akkoord aan. Vul je het formulier voor iemand anders in dan klik je ook het vinkje aan dat staat bij 'Alleen voor derden'. Klik op 'volgende'.

Je controleert in het volgende veld jouw ingevulde gegevens en kunt hier eventuele wijzigingen nog aanbrengen (klik hiervoor rechtsboven op 'edit').

Vul als laatste bij 'verificatie' nog een keer jouw paspoortgegevens, achternaam en geboortedatum in. Dit wordt ter controle gevraagd. Klik daarna weer op 'volgende'.

Je komt nu in het scherm waar je jouw ESTA aanvraag moet betalen. Dit kan per creditcard of PayPal. Zodra de betaling voldaan is (dit kan even duren), volgt er een bevestiging op het scherm. Let op: je aanvraag zal in de regel niet meteen goedgekeurd worden. Het kan 72 uur duren voor een ESTA aanvraag wordt beoordeeld. In dat geval zul je een melding zien dat je toestemming in behandeling is. Je krijgt een aanvraagnummer te zien op je scherm. Noteer dit, of print de pagina uit, zodat je dit bij de hand kunt houden als je je ESTA over een paar dagen gaat checken.

Bekijk een paar dagen na je aanvraag of je ESTA is goedgekeurd via de officiële website <u>https://esta.cbp.dhs.gov/esta/</u> en kies voor 'Bestaande aanvraag controleren'. Je hebt je aanvraagnummer én je paspoort hiervoor nodig.

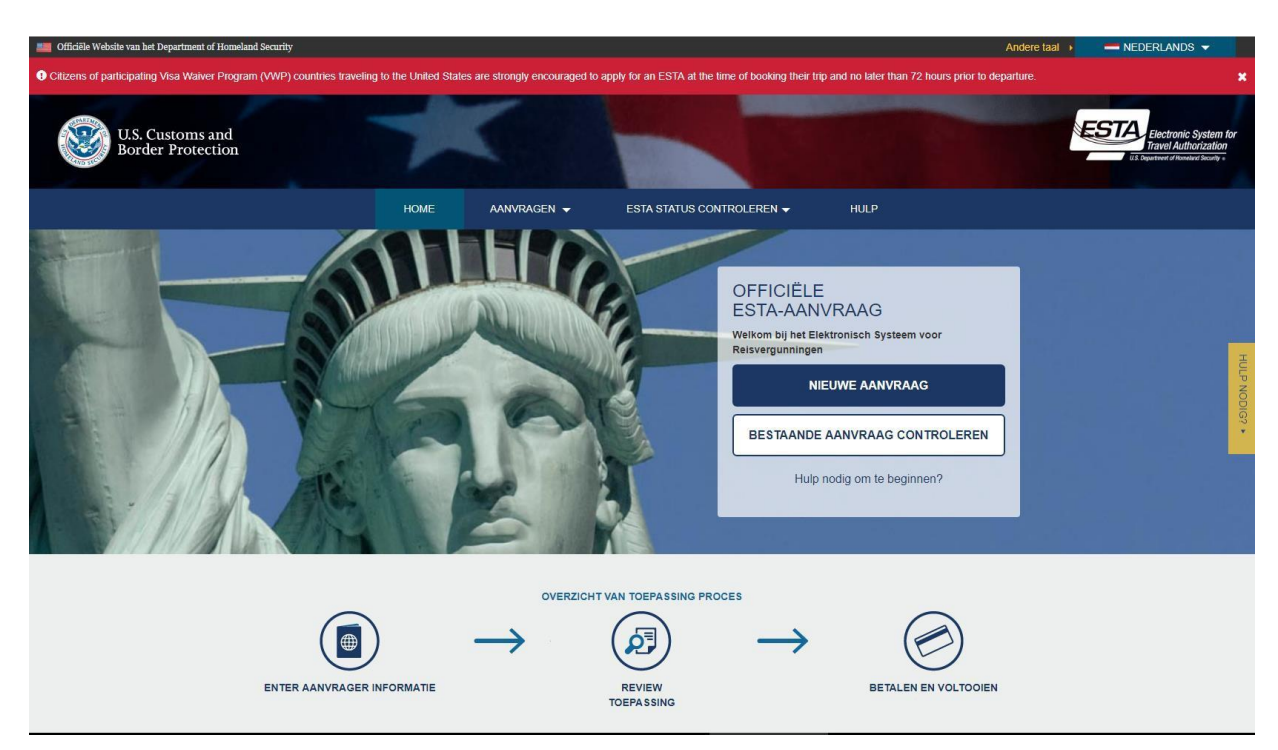

Kies vervolgens voor 'individuele status controleren' (behalve natuurlijk als je een groep tegelijk hebt aangevraagd).

## TERUGKERENDE AANVRAGERS CONTROLEER ESTA STATUS

Indien u reeds een aanvraag heeft ingediend voor één of meer personen, kunt u een van de volgende bewerkingen uitvoeren:

- → Controleer ESTA Status.
- → Controleer de ingevulde aanvraag.
- → Werk een onbetaalde of goedgekeurde aanvraag bij.
- → Verricht betaling (binnen 7 dagen na aanvraag).
- → Ontvangstbewijs tonen.

INDIVIDUELE STATUS CONTROLEREN

GROEPSSTATUS CONTROLEREN

## Vul de gevraagde gegevens in en bekijk vervolgens of de aanvraag is goedgekeurd.

## INDIVIDUELE AANVRAAG OPZOEKEN

De navolgende informatie is vereist om uw aanvraag op te zoeken. Als u uw aanvraagnummer weet, selecteer dan de eerste optie. Als u uw aanvraagnummer NIET weet, selecteer dan de tweede optie.

#### [ - ] Ik weet het aanvraagnummer

| aspoortnummer* | ? | Geboortedatum* |        | 2 | Aanvraagnummer *  | ? |
|----------------|---|----------------|--------|---|-------------------|---|
|                |   | Dag 🗸 Maand    | √ Jaar | ~ |                   |   |
|                |   |                |        |   | AANVRAAG OPZOEKEN |   |
|                |   |                |        |   |                   |   |

Het is verstandig je uitgeprinte toestemming mee te nemen in je handbagage als je gaat reizen. Zorg ook dat je de adresgegevens van je eerste overnachting bij de hand hebt in het vliegtuig, want deze dien je nogmaals in te vullen op een douaneformulier dat tijdens de vliegreis wordt overhandigd.

Heb je na het lezen van de bovenstaande informatie nog vragen? Neem dan contact op met onze reisexperts, wij helpen je graag verder.

Disclaimer: Travelhome is niet verantwoordelijk voor eventuele onjuistheden in deze uitleg. De reiziger is zelf verantwoordelijk voor het juist aanvragen van ESTA.